# Anti-Mode 2.0 Dual Core Käyttöohje

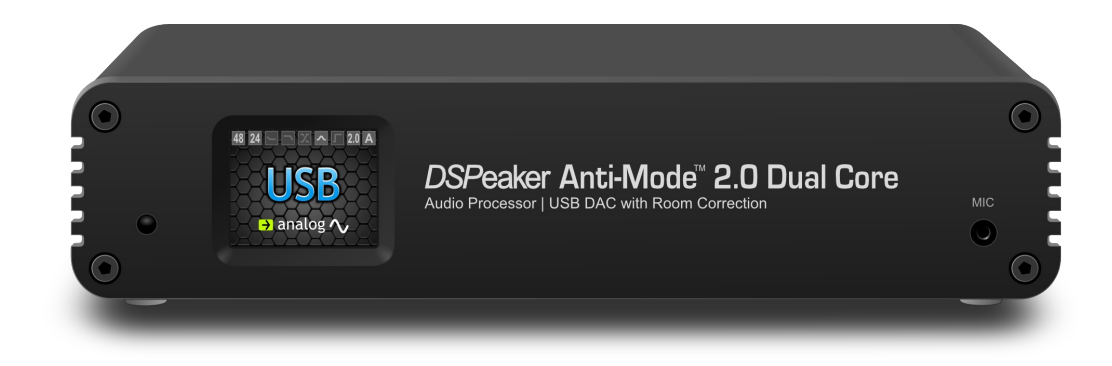

#### Kierrätystä koskevaa tietoa

Ostamasi tuote on merkitty **SER-direktiivin** (Sähkö- ja elektroniikkalaiteromu) mukaisesti. Luonnon ja luonnonvarojen säästämiseksi tuote tulee palauttaa SER-kierrätysjärjestelmän palautuspisteisiin eikä hävittää sitä normaalin kotitalousjätteen mukana.

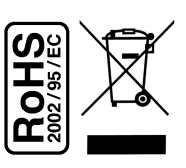

Tuote on valmistettu käyttäen **RoHS**-direktiivin mukaisia komponentteja ja tuotantoprosesseja. RoHS = Restriction of the use of certain Hazardous Substances in Electrical and Electronic Equipment, tiettyjen haitallisten aineiden käytön rajoittaminen sähkö- ja elektroniikkalaitteissa

#### Käyttötarkoitus

Tuote on suunniteltu normaaliin kotikäyttöön, kytkettäväksi muihin laitteisiin korkeintaan 3m pitkillä kaapeleilla. Jos käytät pidempiä johtoja, varmista niiden soveltuvuus ja riittävä laatu ja ota myös huomioon staattiselta sähköltä suojautuminen kytkiessäsi ja irrottaessasi niitä. Laitteen käyttäminen ulkotiloissa, kosteissa tai muuten äärimmäisissä olosuhteissa saattaa huonontaa laitteen suorituskykyä tai asettaa käyttäjän vaaratilanteeseen.

#### Sisällysluettelo

| 1.Johdanto4                                             |  |  |  |  |
|---------------------------------------------------------|--|--|--|--|
| 1.1 Pakkauksen sisältö4                                 |  |  |  |  |
| 2.Yleistä5                                              |  |  |  |  |
| 2.1 Etupaneeli                                          |  |  |  |  |
| 2.3 Alkuvalmistelut                                     |  |  |  |  |
| 2.4 Normaali huonekalibrointi7                          |  |  |  |  |
| 3.Kotinäkymä10                                          |  |  |  |  |
| 4.Asetusvalikko12                                       |  |  |  |  |
| 4.1 Huonekäyrä13                                        |  |  |  |  |
| 4.2 Tilt-käyrä14                                        |  |  |  |  |
| 4.3 Aliäänisuodatin15                                   |  |  |  |  |
| 4.4 Ali/Ylipaasto                                       |  |  |  |  |
| 4.5 Parametrinen EQ10                                   |  |  |  |  |
| 4.0 Kotinakyina ja rikasaato                            |  |  |  |  |
| 4.8 Sisääntuloasetukset                                 |  |  |  |  |
| 4.9 Kielivalinta                                        |  |  |  |  |
| 4.10 Tehdasasetukset                                    |  |  |  |  |
| 4.11 Tiedot22                                           |  |  |  |  |
| 4.12 PC-yhteys22                                        |  |  |  |  |
| 5.Ääniprofiilien käyttö23                               |  |  |  |  |
| 6.Mukautettu kalibrointi24                              |  |  |  |  |
| 7.Monipistekalibrointi (laajemman alueen kalibrointi)25 |  |  |  |  |
| 8.Huonevaste (Mittaukset)26                             |  |  |  |  |
| 9.Kytkennät                                             |  |  |  |  |
| 10.Ongelmanratkonta29                                   |  |  |  |  |
| 11.Tekniset tiedot                                      |  |  |  |  |
| 11.1 Kvtkennät                                          |  |  |  |  |
| 11.2 Analogiset tiedot                                  |  |  |  |  |
| 11.3 Laiteohjelmiston tiedot32                          |  |  |  |  |
| 12.Yhteystiedot                                         |  |  |  |  |

#### 1. Johdanto

Olet hankkinut hämmästyttävää uutta teknologiaa, joka kykenee tekemään suorastaan ihmeitä lähes minkä tahansa äänentoistolaitteiston laadulle. Edistyneiden ominaisuuksien lista Anti-Mode 2.0 Dual Coressa on pitkä: jittervapaa digitaalinen ulostulo, audiofiilitason D/A-muuntimet ja digitaalisesti ohjattu analoginen tasonsäätö, täysin säädettävät ekvalisointimahdollisuudet ja paljon muuta. Mutta kenties kaikista tärkein ominaisuus, joka myös valitettavan usein jää liian vähälle huomiolle, on kyky analysoida ja korjata kuuntelutilan aiheuttamat voimakkaat äänen vääristymät. Täydellinen äänentoisto on mahdollista vain hallitsemalla akustiikan ja signaalinkäsittelyn salat.

Olemme tehneet parhaamme sen eteen, että Anti-Mode 2.0 Dual Core olisi tehokkuuden ja monipuolisuutensa lisäksi myös intuitiivinen ja helppo käyttää. Suosittelemme silti lukemaan käyttöohjeen läpi ennen laitteen käyttöä.

Tämä käyttöohje on tarkoitettu laiteohjelmiston versiosta "Dec 2 2012" lähtien.

#### 1.1 Pakkauksen sisältö

- ✓ Anti-Mode 2.0 Dual Core
- ✓ Virta-adapteri oman maan/alueen pistokkeella
- ✔ Kalibrointimikrofoni
- ✓ Infrapunalla toimiva kaukosäädin
- ✔ USB-kaapeli
- ✓ Tämä käyttöohje

#### Anti-Mode 2.0 DualCore Käyttöohie

#### 2. Yleistä

#### 2.1 Etupaneeli

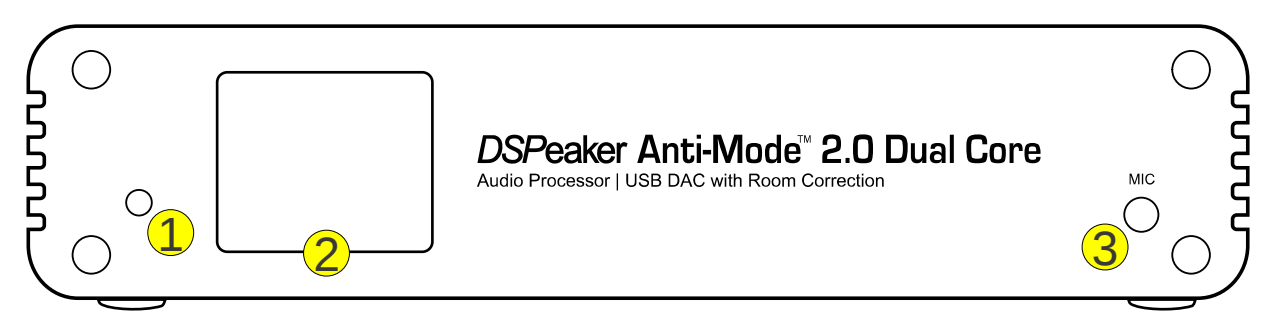

- (1) Kaukosäätimen infrapunavastaanotin
- (2) TFT-näyttö
- (3) Kalibrointimikrofonin liitin

#### 2.2 Takapaneeli

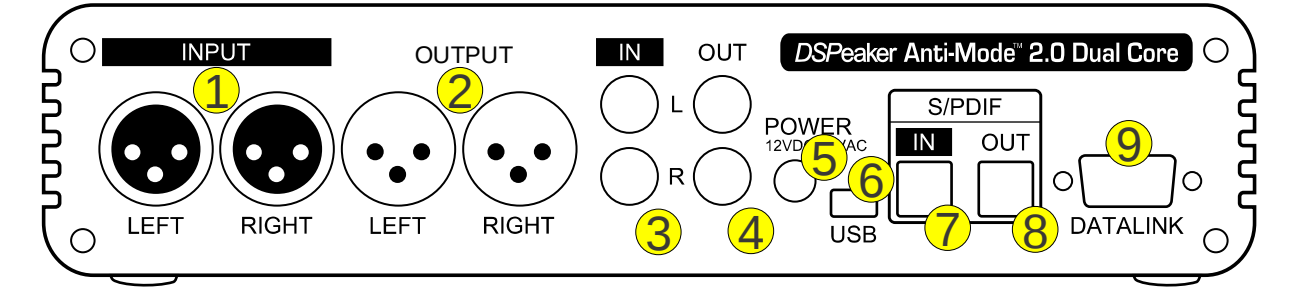

- (1) Analoginen balansoitu XLR-sisääntulo\*
- (2) Analoginen balansoitu XLR-ulostulo
- (3) Analoginen RCA-sisääntulo\*
- (4) Analoginen RCA-ulostulo
- (5) Virtalähteen liitin (12VDC)
- (6) USB-liitin
- (7) S/PDIF Toslink-sisääntulo
- (8) S/PDIF Toslink-ulostulo
- (9) DSPeaker datalink-liitin

\*) katso varoitus alla

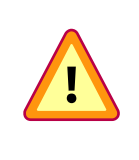

**TÄRKEÄÄ**: Älä koskaan kytke sekä RCA- että XLR-sisääntuloja (1) ja (3) yhtäaikaa! Analogisen sisääntulon liittimet ovat tarkoitettu poissulkeviksi vaihtoehtoisiksi sisääntulon kytkentään.

#### 2.3 Alkuvalmistelut

Anti-Mode 2.0 Dual Corea voidaan käyttää monin eri tavoin hyvin erilaisissa järjestelmissä. Varmista ennen virran kytkemistä, että kaikki halutut sisääntulot ovat kytkettyinä ja että ainakin yksi laitteen ulostuloista on kytketty. Lisätietoja laitteiden kytkemisestä löytyy ohjeen kappaleesta Kytkennät.

Laitteen ohjaus tapahtuu lähes yksinomaan kaukosäätimen avulla. Alla on lueteltu joitakin yleisimmin tarvittavia toimintoja:

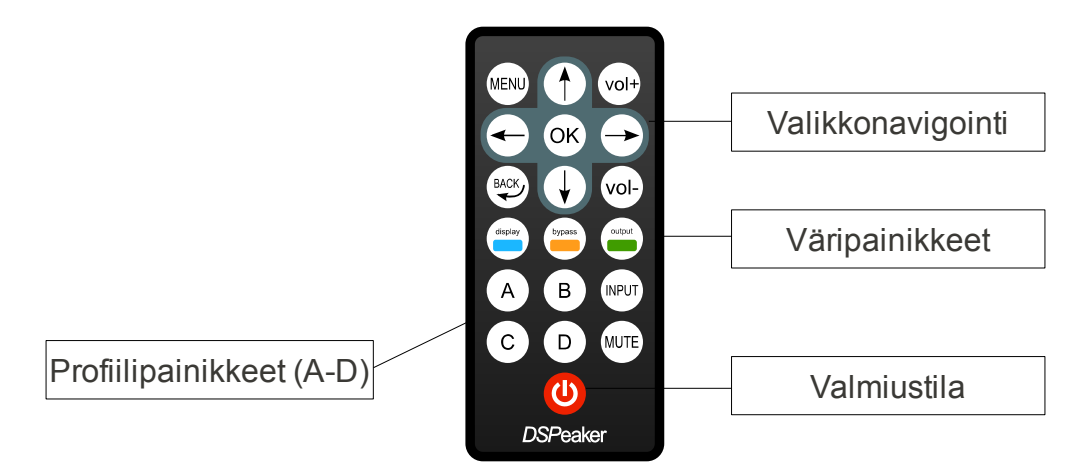

- MENU-painike tuo esiin päävalikon (paina MENU uudelleen tai BACKpainiketta palataksesi päävalikosta kotinäkymään)
- > Suuntanuolet vaihtavat aktiivista valintaa
- > **OK**-painike hyväksyy muutokset ja etenee seuraavaan valikkoon
- > **BACK**-painike palaa edelliseen valikkoon
- Kolme väripainiketta (sininen, oranssi ja vihreä) valitsevat vastaavan väriset elementit eri alivalikoissa, kuten työkaluissa ja editoreissa. Ensisijaiset toiminnot näille painikkeille pätevät vain kotinäkymässä (perustilassa, kun valikkoja ei ole auki), jotka ovat display (himmentää näytön), bypass (ohittaa huonekorjauksen) ja OUTPUT (vaihtaa ulostulon tyypin).

Kun laite käynnistetään ensimmäisen kerran, kielivalintaruutu aukeaa. Valitse haluamasi kieli nuolipainikkeilla ja aktivoi se painamalla **OK**. Kielivalinnan voi muuttaa *Asetukset*-valikosta myöhemminkin. Jatkossa tässä käyttöohjeessa viitataan suomenkielisten valikoiden teksteihin.

Anti-Mode -huonekalibrointi kannattaa tehdä välittömästi laitteen kytkennän jälkeen. Seuraava kappale opastaa normaalin kalibroinnin vaihe vaiheelta.

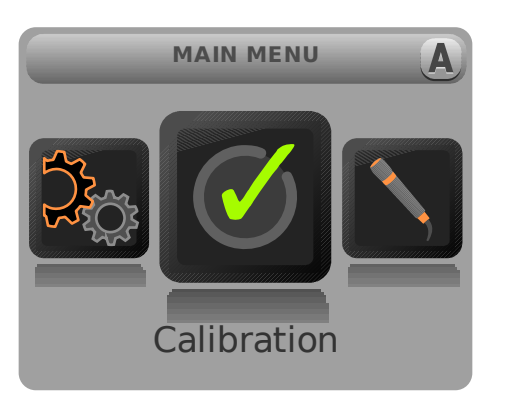

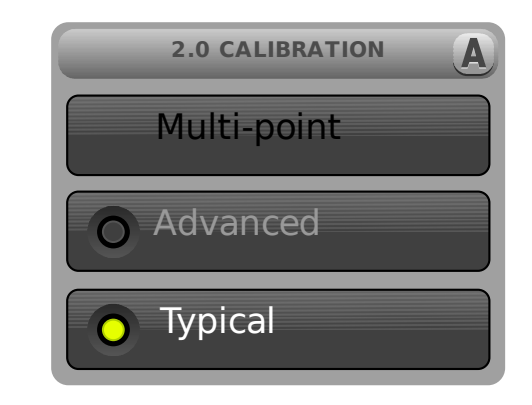

#### 2.4 Normaali huonekalibrointi

Normaalissa huonekalibroinnissa kuunteluhuone mitataan, analysoidaan ja korjataan automaattisesti. Korjauksen ylärajataajuus valitaan automaattisesti optimaaliseksi huoneen akustisten ominaisuuksien perusteella.

- > Paina **MENU**-painiketta kaukosäätimestä. Päävalikko aukeaa.
- Valitse Kalibrointi -valikkokuvake nuolipainikkeilla ja paina OK valitaksesi kalibroinnin.
- Paina OK valitaksesi Normaalin kalibroinnin (Mukautettu kalibrointi tarjoaa enemmän vaihtoehtoja vaikuttaa lopputulokseen. Mukautettu kalibrointi sekä Monipiste-kalibrointi esitellään myöhemmin tässä ohjekirjassa).
- Kokoonpanovalikko aukeaa ruudulle. Valitse nuolipainikkeilla sellainen kokoonpano, joka parhaiten kuvaa käytössäsi olevaa järjestelmää. Jos et ole varma, valitse 2.0 Stereo -kokoonpano. Paina OK varmistaaksesi valinnan.

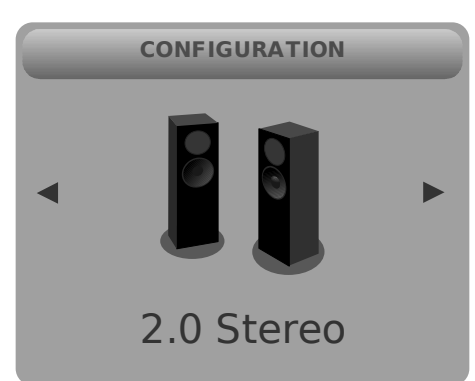

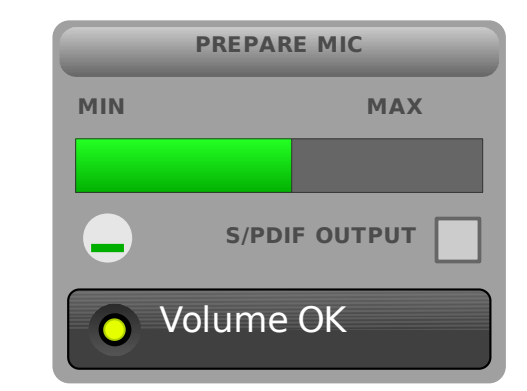

Mikrofonitulon tarkastusruutu aukeaa. Tässä vaiheessa mikrofoni tulisi kytkeä sille tarkoitettuun liittimeen ja viedä kapseli ensisijaiselle kuuntelupaikalle. Mikrofonikapseli tulisi sijoittaa korvien korkeudelle, eikä heijastavien pintojen välittömään läheisyyteen.

Älä missään nimessä pidä mikrofonia tai sen johtoa kädessä kalibroinnin aikana! Sijoita se paikkaan, jossa se varmasti pysyy paikallaan koko kalibroinnin ajan.

- Varmista, että käyttämäsi ulostulo (analoginen tai digitaalinen) on valittu ja että siihen liittyvän laitteiston vahvistimet/kaiuttimet ovat päällä. Mikäli käytetään analogista ulostuloa, testikohinan pitäisi kuulua.
- Mikäli käytät digitaalista ulostuloa, paina OUTPUT-painiketta kaukosäätimessä vaihtaaksesi ulostulon siihen, mutta huomioi alla oleva varoitus ennen sitä.

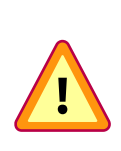

**VAROITUS**: Digitaalista ulostuloa ei skaalata täyden tarkkuuden ja dynamiikan säilyttämiseksi. Tästä johtuen digitaalisen ulostulon taso on aina 0 dB (ts. maksimimissaan). Huomio tämä käytäessäsi S/PDIF-ulostuloa **säätämällä DA-muuntimen / vahvistimien** tason alemmaksi, jotta et vahingoita kuuloasi/laitteitasi.

- Säädä äänenvoimakkuus sopivaksi kalibrointia varten käyttäen nuolipainikkeita tai
   VOL+ ja VOL- -painikkeita (koskee vain analogista ulostuloa).
- Ruudun alareunassa näkyy teksti "Voimakkuus OK", kun äänenvoimakkuuden taso on riittävä kalibrointiin.
- Huomaa, että äänenvoimakkuuden ilmaisin on pelkkä suositus ja toimii parhaiten kaiuttimien kanssa. Toisinaan myös hiljaisempi voimakkuus on riittävä kalibrointiin.
- Jos et kuule testiääntä (kohina), varmista että ulostulo on kytketty oikein ja että vahvistimet tai aktiivikaiuttimet ovat virrat päällä sekä toiminnassa.
- Kun olet valmis kalibrointiin, paina OK. Pidä kuuntelutilan ovet kalibroinnin aikana siinä asennossa, miten ne tulevat useimmiten olemaan kuuntelun aikana.

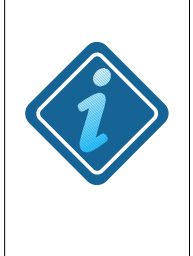

**PARHAAN TULOKSEN TAKAAMISEKSI**: Kalibroitaessa subwooferjärjestelmää: 0.2 Stereo, 0.2 Dual-Mono (2xMono Sub), tai yksittäinen subwoofer, varmista että subwooferin sisäänrakennettu alipäästö on ohitettu tai asetettu niin ylös kuin mahdollista. Kalibroinnin jälkeen asetuksen voi palauttaa, mutta suositeltavampaa on käyttää Dual Coren tarkempia täysin säädettäviä alipäästöjä.

- Järjestelmän kokoonpanosta riippuen kalibrointi voi alkaa kanavien viiveen (välimatkan) mittauksella. Mikäli tämä mittaus onnistuu, alkaa huoneen analysointi heti sen jälkeen.
- > Akustisessa analyysissä huone mitataan lukuisilla hitailla taajuuspyyhkäisyillä. Ensimmäisen pyyhkäisyn jälkeen huoneen korjaamaton vaste piirtyy ruudulle.
- > On täysin normaalia, että kalibrointi kestää useita minuutteja ja tekee useita pyyhkäisyjä.
- Voit koska tahansa keskeyttää kalibroinnin painamalla BACK-painiketta. Tämä palauttaa huonekorjauksen edeltävään asetukseensa. (Huomaa kuitenkin, että mahdollinen uusi viiveasetus välimatkan mittauksesta jää voimaan. Tämä käytös saattaa muuttua seuraavassa ohjelmistoversiossa).
- Kun huoneen analyysi ja korjaus on valmis, mittaa laite viimeiseksi korjatun vasteen ja näyttää sen ruudulla mustalla värillä samaan aikaan alkuperäisen (punaisen) vasteen kanssa. Paina **OK** kuitataksesi tämän ruudun. (Näitä kalibroinnin yhteydessä mitattuja "ennen" ja "jälkeen" vasteita voi koska tahansa tarkastella jälkeenpäinkin *Huonevaste* valikosta, jonne päästään päävalikosta)

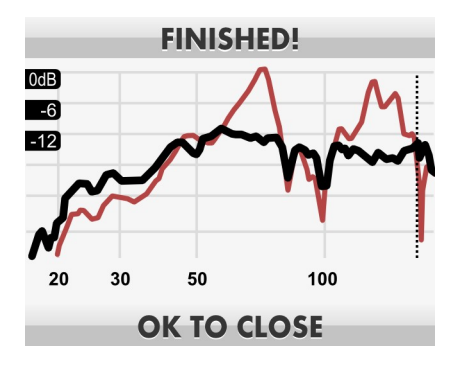

Onnittelut! Järjestelmäsi on nyt optimointu parhaan äänenlaadun aikaansaamiseksi. Paina MENU-painiketta (tai BACK-painiketta) palataksesi päävalikosta kotinäkymään.

Käyttöohje

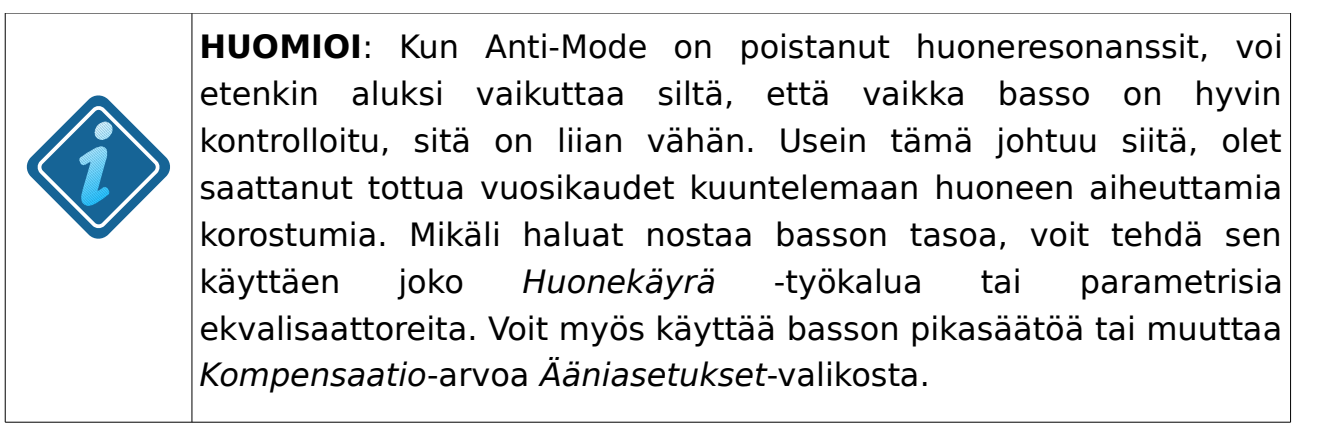

Kun olet tehnyt huonekalibroinnin, näet ennen- ja jälkeen-vasteet *Huonevaste*-valikosta. Samassa valikossa voit tehdä ja katsoa myös omia mittauksia.

#### 3. Kotinäkymä

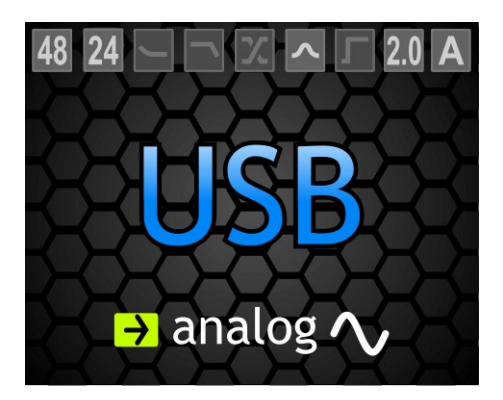

Laitteen perustila, kotinäkymä, on jaettu kolmeen osaan. Valittu aktiivinen sisääntulo näkyy keskellä ruutua (esimerkissä yllä USB).

Aktiivinen ulostulo näkyy samaan tapaan ruudun alaosassa.

Vastaavasti valittu ulostulo näkyy ruudun alareunassa (esimerkissä yllä analoginen).

Lisäksi näkymän yläreunassa on erilaisia tilanilmaisimina toimivia kuvakkeita. Kuvakkeiden selitykset ovat vasemmalta oikealle:

- (1) Sisääntulon näytetaajuus (kHz)
- (2) Sisääntulon bittimäärä (kun tiedossa)
- (3) Huonekäyrän ilmaisin
- (4) Tilt-käyrän ilmaisin
- (5) Ali-/ylipäästön ilmaisin
- (6) Paramerisen EQ:n ilmaisin
- (7) Aliäänisuodattimen ilmaisin
- (8) Kokoonpanon ilmaisin.

- (9) Näyttää valitun ääniprofiilin (A, B, C tai D). Vaihda profiilia painamalla kaukosäätimen vastaavia kirjaimia. Lisätietoja kohdassa "Ääniprofiilien käyttö".
- > Valittua sisääntuloa voi vaihtaa painamalla INPUT-painiketta kaukosäätimestä.

Huomaa: voit käyttää myös nuolipainikkeita sisääntulon vaihtamiseen konfiguroimalla ne Kotinäkymä-valikosta.

- Paina OUTPUT-painiketta (vihreä) vaihtaaksesi ulostuloa analogisen (RCA + XLR) ja digitaalisen (S/PDIF) välillä.
- Paina BYPASS-painiketta (oranssi) ohittaaksesi/aktivoidaksesi Anti-Mode -huonekorjauksen. Kotinäkymän tausta muuttuu punaiseksi huonekorjauksen ollessa poiskytkettynä.
- Paina DISPLAY-painiketta (sininen) kaukosäätimessä kytkeäksesi päälle/pois ruudun himmennyksen. Himmennetyssä tilassa ruudun valaistusvoimakkuus on erittäin pieni ja siinä näkee vain silhuettina valitun sisääntulon. Tämä tila tallentuu, kun laitat laitteen valmiustilaan.
- Paina DISPLAY-painiketta kahden sekunnin ajan niin näyttö sammuu kokonaan. Tätä tilaa ei talleteta.
- > Oletuksena **OK**-painike avaa valikon.
- > Oletustoiminnot nuolinäppäimille ovat basson ja diskanttien (treble) pikavalinnat.
   YLÖS / ALAS säätävät bassoa ja VASEN / OIKEA diskantteja.

Pikavalinnoilla voi tehdä nopeasti täyden kaistan säätöjä signaaliin. Tämä on hyödyllistä kun halutaan nopeasti kompensoida liian kirkkaita tai tummia äänityksiä. Pikavalinnat käyttävät huonekäyrän ja tilt-käyrän suodattimia, joten pikavalintojen käyttö ylikirjoittaa käyttäjän niihin tekemät asetukset.

Kun käytät kotinäkymän pikavalintoja, asetetun käyrän yksinkertaistettu muoto ja määrä näkyvät hetken ajan näytössä. Säätöjä on 1 dB välein suorasta vasteesta liioiteltuun vasteeseen asti.

Jos pikavalinta säätää vain bassoa tai diskanttia (oletukset), toista käyrää ei muuteta.

#### 4. Asetusvalikko

Asetusvalikkoon pääset kotinäkymästä **MENU**-painikkeella, valitsemalla *Asetukset* käyttäen nuolipainikkeita ja painamalla **OK**. Asetusvalikosta löytyy erilaisten asetusten lisäksi lukuisia eri työkaluja lopullisen äänikuvan hienosäätöön.

|                       | Huonekäyrä. Helppokäyttöinen bassovasteen säätö.                                                                                                    |  |
|-----------------------|----------------------------------------------------------------------------------------------------|--|
|                       | Tilt-käyrä. Säädettävä koko äänialueen vastekäyrä.                                                                                                    |  |
|                       | Kytke päälle tai pois aliäänisuodatin. Voit vaihtaa myös kolmea esiasetusta<br>aliäänisuodattimen rajataajuudeksi (10 Hz , 15 Hz tai 20 Hz).                                                                                                    |  |
|                       | Parametrinen Ekvalisaattori (PEQ) -työkalu luo suodattimia valittavalla kes-<br>kitaajuudella, kaistanleveydellä ja vahvistuksella. Tilaa on yhteensä 16<br>parametrisille suodattimelle.                                                                                                |  |
|                       | Ääniasetukset: Kanavatasapainon, digitaalisen varan, sekä vaimentumien kompensoinnin säädöt.                                                                                                    |  |
|                       | Kotinäyttö: voit valita <b>OK</b> - sekä nuolipainikkeisiin eri toimintoja.                                                                                                    |  |
| $\overline{\bigcirc}$ | Sisääntuloasetukset: sisääntuloherkkyys, sisääntulojen voimakkuuden tasa<br>us sekä äänenvoimakkuuden toiminta USB-moodissa valitaan täältä.                                                                                                    |  |
|                       | Ali-/Ylipäästö-työkalu luo suodattimia halutuilla parametreilla. Työkalussa on kaksi erillistä suodatinpaikkaa, joihin voi luoda oman suodattimen.                                                                                                    |  |
|                       | Vaihtaa valikoiden kielen.                                                                                                    |  |
|                       | Tehdasasetukset: tyhjentää vaihtoehtoisesti valitun profiilin (Anti-Mode -kor-<br>jauksen, omat asetukset jne.) tai kaikki asetukset palauttaen tehdasasetuk-<br>set. <b>Käytä varoen:</b> tätä toimenpidettä ei voi perua                                                               |  |
| í                     | Näyttää ohjelmiston version sekä CPU:n käyttöasteen.                                                                                                    |  |
| Ŀ                     | PC-yhteys: siirrä mittaukset tietokoneelle USB:n välityksellä. Käytetään myös ohjelmiston päivittämiseen. Ohjelmiston päivitys vaatii tietokoneen ja päivitysohjelma on toistaiseksi saatavilla vain Windows-käyttöjärjestelmälle. Saat lisätietoa sivuiltamme <u>www.dspeaker.com</u> . |  |

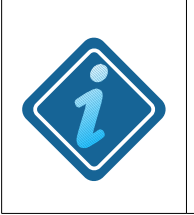

**HUOMIOITHAN**: Kaikki EQ-editoreissa tehdyt muutokset eivät astu voimaan reaaliajassa. Jotta luodut suodattimet otettaisiin käyttöön, sinun tulee tallettaa muutokset ja poistua sekä editorista (painamalla **OK**), että mahdollisesta suodinpaikka-managerista painamalla **BACK**.

### 4.1 Se Huonekäyrä

Huonekäyrätyökalulla pystyt nopeasti ja helposti muuttamaan basson tavoitevastekäyrää. Taustalla huonekäyrän mallinnuksessa on ihmisen kuulojärjestelmän taipumus olla epäherkempi matalilla taajuuksilla, jolloin varsinkin hiljaa kuunneltaessa matalimmat äänet saattavat jäädä kokonaan kuulumattomiin. Basson tarve vaihtelee myös äänen sisällön ja henkilökohtaisten mieltymysten mukaan.

Huomaa: pikasäädön Bass, Tilt ja Loudness -kontrollit käyttävät huonekäyrän suodattimia ja täten ylikirjoittavat käyttäjän tekemät huonekäyräsäädöt.

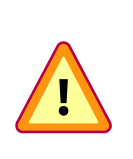

**VAROITUS**: Kuten millä tahansa, etenkin matalia taajuuksia korostavalla ekvalisoinnilla, huonekäyrää tulee käyttää varovaisesti. Liioiteltu matalien taajuuksien korostus saattaa aiheuttaa signaalin leikkautumista vahvistimessa tai jopa vaurioittaa bassokartiota. Lisää huonekäyrän voimakkuutta vähän kerrallaan.

Huonekäyrätyökalun parametrit:

- Tilt: Määrittää huonekäyrän yleisen muodon, eli sen, kuinka ylös asti korostusta laajennetaan tai vastaavasti kuinka alas se rajoittuu (muoto näytetään ruudulla). Säädä käyttäen VASEN/-OIKEA-nuolipainikkeita tai sinistä painiketta.
- Lift: Määrittelee korostuksen maksimin desibeleinä. Vaikutus näkyy niinikään ruudulla. Säädä käyttäen YLÖS/ALAS-painikkeita tai oranssia painiketta.

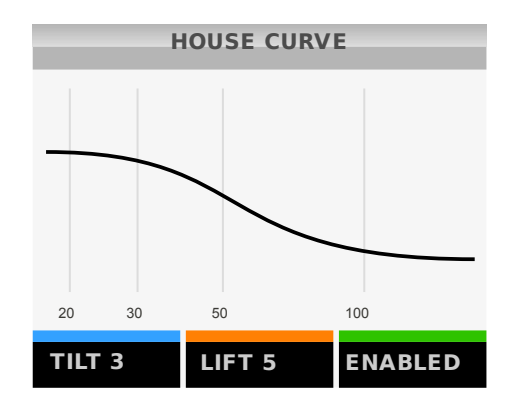

✓ Päällä: Kytkee huonekäyrän päälle tai pois. Vaihda tilaa vihreällä painikkeella.

**Huomaa,** että parametrien säätäminen kytkee huonekäyrän myös automaattisesti päälle. Paina **vihreää** painiketta (jonka jälkeen **OK**) kääntääksesi sen pois päältä.

#### ANTI-MODE 2.0 DUALCORE

# **DSPeaker**

ESIMERKKI: Basson korostus alle 50Hz noin 3 dB verran.
 Opastus vaihe vaiheelta:
 Avaa päävalikko painamalla MENU-painiketta.
 Mene Asetukset-valikkoon etsimällä se nuolipainikkeilla ja painamalla OK.
 Valitse Huonekäyräkuvake käyttäen nuolipainikkeita.

- Paina OK, työkalu aukeaa. Käytä vasen- ja oikea- painikkeita ja aseta Tilt arvoon 2 tai 3. Arvioitu vaste näkyy ruudulla.
- > Käytä ylös ja alas -nuolipainikkeita asettaaksesi Lift arvoon 3.
- > Paina lopuksi **OK** niin uusi huonekäyrä otetaan käyttöön.

### 4.2 🚺 Tilt-käyrä

Tilt-käyrä mahdollistaa diskanttialueen taajuusvasteen muodon helpon ja nopean säätämisen. Tämä työkalu auttaa soinnin yleissävyyn tehtäviin korjauksiin, kuten ylikirkkauden tai tummuuden kompensointiin.

Huomaa: pikasäädön Treble, Tilt ja Loudness -kontrollit käyttävät tilt-käyrän suodattimia, ja tätän ylikirjoittavat käyttäjän tekemät asetukset.

Tilt-käyrän parametrit:

- F: Rajataajuus, jonka yläpuolella korjausta sovelletaan (vaikutus näkyy ruudulla). käytä vasen/oikea-nuolipainikkeita tai sinistä painiketta muuttaaksesi taajuutta.
- Gain: vaimennus (negatiiviset arvot) tai korostus (positiiviset arvot) desibeleinä valitulle kaistalle. Aseta käyttäen ylös/alas-nuolipainikkeita tai oranssia painiketta.

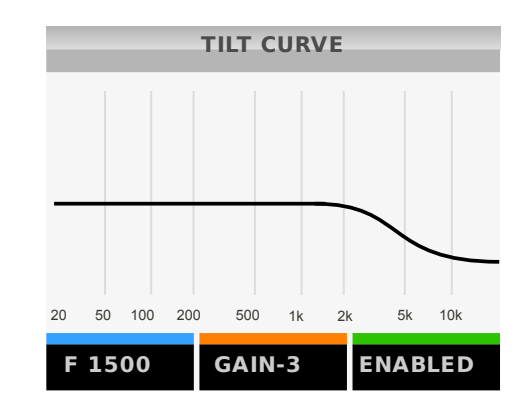

✓ Päällä: Kytkee Tilt-käyrän päälle tai pois, vaihda tilaa vihreällä painikkeella.

**Huomaa** että parametrien säätäminen kytkee Tilt-käyrän myös automaattisesti päälle. Paina **vihreää** painiketta (jonka jälkeen **OK**) kääntääksesi sen pois päältä.

|                     | ESIMERKKI: Diskantin vaimentaminen 3 dB:llä 5 kHz yläpuolelta.                                                                                                    |  |  |  |
|---------------------|----------------------------------------------------------------------------------------------------|--|--|--|
| $\langle i \rangle$ | Tausta: Jotkin äänitteet/kuuntelutilat saattavat kuulostaa liian<br>kirkkailta, jolloin ylikirkkaus voidaan kompensoida käyttämällä Tilt-<br>käyrää, joka vaimentaa korkeita taajuuksia. |  |  |  |
|                     | Opastus vaihe vaiheelta:<br>➤ Avaa päävalikko painamalla <b>MENU</b> -painiketta.<br>➤ Mono Asotuksot valikkoon puolinainikkoilla, ja paina <b>OK</b> valitaksosi                        |  |  |  |
|                     | sen.                                                                                                    |  |  |  |
|                     | > Valitse <i>Tilt-käyrä</i> käyttäen nuolipainikkeita ja avaa se painamalla <b>OK.</b>                                                                                                   |  |  |  |
|                     | <ul> <li>Seuraavaksi voit saataa vasen/oikea-nuolipainikkeilla rajataajuutta<br/>(F), kunnes se on 5000Hz</li> </ul>                                                                     |  |  |  |
|                     | Käytä ylös/alas nuolipainikkeita ja aseta Gain arvoon to -3dB. Näet<br>arvioidun vaikutuksen vasteelle ruudula.                                                                          |  |  |  |
|                     | Falleta Tilt-käyrä painamalla OK.                                                                                                    |  |  |  |
|                     | Voit koska tahansa poistaa Tilt-käyrän menemällä Tilt-käyrän työkaluun                                                                                                    |  |  |  |
|                     | ja painamalla <b>vihreää</b> painiketta, ja <b>OK</b> niin muutokset astuvat voimaan.                                                                                                    |  |  |  |

#### 4.3 **[]** Aliäänisuodatin

Aliäänisuodatintyökalu tarjoaa nopean ja helpon tavan suodattaa aliäänet pois toistokaistalta. Tämä tehdään yleensä silloin, kun halutaan estää aliääniä lisäämästä harmonista ja intermodulaatiosäröä bassokartioon. On suositeltavaa käyttää aliäänisuodinta ainakin silloin, kun käytetään Huonekäyrää tai parametrisia ekvalisaattoreita basson korostamiseen. Aliäänisuodatin myös suojelee basson kartiota rajoittaen maksimiliikepoikkeamaa, joita kuulokaistan ulkopuoliset äänet muuten saattavat kasvattaa rajustikin.

Aliäänisuodattimen asetukset:

- ✓ Rajataajuus: Taajuus, jonka alapuolinen sisältö suodatetaan.
- ✓ Pois/Päällä: Kytkee päälle tai pois aliäänisuodattimen.

Käytä **ylös/alas**-nuolipainikkeita liikkuaksesi valikoissa ja **vasen/oikea** siirtääksesi valintaa. Paina **OK** tallettaaksesi muutokset tai **BACK** kumotaksesi ne.

**Huomaa:** Voit myös tehdä aliäänisuodattimen käyttäen *Ali/Ylipäästö*-työkalua, joka tarjoaa kattavammat parametrit suodattimen suunnitteluun.

### 4.4 🔀 Ali/Ylipäästö

Anti-Mode 2.0 Dual Core tarjoaa mahdollisuuden tehdä vapaasti kustomoitavia Ali- ja ylipäästösuodattimia. Näillä suodattimilla voidaan vaikuttaa päästökaistaan, joka menee kaiuttimille tai subwoofereille. Esimerkiksi kustomoidulla alipäästösuodattimella saadaan aikaan huomattavasti tarkempi ja jyrkempi alipäästö subwooferille kuin mihin niiden sisäänrakennetut analogiset aktiivisuodattimet kykenevät. Ylipäästöllä taas voidaan rajoittaa liian matalia taajuuksia pääsemästä kaiuttimiin, joilla niitä ei voida tai haluta toistaa.

Ali/ylipäästö tehdään avaamalla niiden suodatinpaikkamanageri *Asetus*-valikosta löytyvästä kuvakkeesta *Ali/ylipäästö.* Työkalu tukee kahta riippumatonta suodatinta. Valitse jompikumpi suodatinpaikka nuolipainikkeilla ja paina **OK.** Huomaa, että yhdistämällä kaksi suodatinta saat jopa 48 dB / oktaavi jyrkkyyden.

Ali/ylipäästön parametrit:

- Fx: Rajataajuus, jonka kohdalla signaali on vaimentunut 6dB. Aktivoi rajataajuuden säätö painamalla sinistä painiketta, jonka jälkeen sekä vasen/oikea (karkea säätö) että ylös/alas (hienosäätö) säätävät taajuutta.
- ✓ dB/O: Jyrkkyys, jolla estokaista suodatetaan pois (6, 12, 18 tai 24 dB / oktaavi).
   Paina oranssia painiketta kierrättääksesi eri vaihtoehtoja.
- ✓ ASETUS: avaa suodatinta koskevien yleisasetuksien valikon.

Asetukset alivalikko:

- Kanava: valitsee suodattimen joko molempiin, tai vain vasempaan tai oikeaan kanavaan. Vaihda valintaa vasen/oikea-painikkeilla.
- Alipäästö/ylipäästö: valitsee suodattimen tyypin, joka on alipäästö (suodatetaan rajataajuuden yläpuolelta) tai ylipäästö (suodatetaan rajataajuuden alapuolelta).
- Pois/Päällä: kytkee suodattimen päälle tai pois. Nuolipainikkeet vaihtavat tilaa. Käytä ylös/alas -nuolipainikkeita liikkuaksesi valikoissa ja vasen/oikea siirtääksesi valintaa. Paina OK tallettaaksesi muutokset tai BACK kumotaksesi ne.

### 4.5 A Parametrinen EQ

Parametriset ekvalisaattorit (PEQ:t) tarjoavat helppokäyttöisiä työkaluja kattavamman tavan tehdä minkä tahansa tyyppisiä ekvalisointia taajuusvasteelle.

Käyttäjän vapaasti käytettäviä PEQ-suodatinpaikkoja on yhteensä 16. Kun avaat Parametrinen EQ -työkalun (Asetukset  $\rightarrow$  Parametrinen EQ), lista suodatinpaikoista aukeaa.

Käytä nuolipainikkeita valitaksesi paikka, johon haluat suunnitella parametrisen EQ:n, tai jossa olevaa suodatinta haluat muuttaa. Vain 6 paikkaa näkyy ruudulla yhtäaikaa. Painamalla **alas**-painiketta niitä löytyy 10 lisää. Käytössä olevat PEQ:t erottaa siitä, että niiden paikka on vihreä, kun taas käyttämätön on harmaa.

Suodattimen nimi (esim. EQ01 $\psi$ S) antaa yleistietoa kyseisestä suodattimesta. EQtekstin jälkeen on suodattimen numero (välillä 01 ja 16). Sen perässä oleva nuoli osoittaa joko alas (tehokkaita) tai ylös (laskennallisesti raskaampia). Viimeinen kirjain kertoo onko suodatin molemmille ("S"), vasemmalle ("L") vai oikealle ("R") kanavalle.

Kun valitset suodattimen, aukeaa PEQ:n editori. Ruudulla näkyy luonnos suunnitellun suodattimen vasteesta. Editorissa voidaan tehdä seuraavia toimenpiteitä:

- ✓ Muokkaa: aktivoi parametrien muokkaustilan (katso alla).
- $\checkmark$  Suodattimen nimi: suodattimen nimi (esim. EQ01↓S), ei käyttäjän muokattavissa.
- ✓ Asetus: Avaa suodattimen yleisiä asetuksia koskevan alavalikon.

Parametrien muokkaustilassa toiminnot ovat:

- Keskitaajuus: Keskitaajuus, jolle suodatus tehdään. Aktivoi sinisellä painikkeella.
   Säädä käyttäen painikkeita vasen/oikea (karkea säätö) tai ylös/alas (hienosäätö).
- Kaistanleveys: Kaistanleveys, jolla vaikutus pätee pääsääntöisesti. Tämä on periaatteessa sama kuin Q-arvo, mutta käyttäjän on intuitiivisempaa säätää suoraan kaistaa kuin Q-arvoa. (Q-arvo = Fc / Bw). Aktivoi oranssilla painikkeella. Säädä käyttäen painikkeita vasen/oikea (karkea säätö) tai ylös/alas (hienosäätö).
- Vahvistus: suodattimen vaikutus desibeleinä. Negatiivinen vaimentavalle ja positiivinen korostavalle suodattimelle.

Paina **OK**-painiketta (tai **BACK**) palataksesi editorin pääruutuun.

Suodattimen yleiset asetukset alavalikko:

- Kanava: Määrittää suodatettavat kanavat (vasen, oikea tai molemmat).
- **Pois/päällä:** Kytkee suodattimen päälle tai pois.

Paina **OK** (tai **BACK**) palataksesi Parametrisen EQ:n editoriin.

Paina **OK** tallettaaksesi muutokset ja sulkeaksesi editorin, jolloin palataan suodatinpaikkalistaukseen. Paina **BACK**-painiketta kumotaksesi kaikki tehdyt muutokset. **Huomaa**, että suodattimiin tehdyt muutokset eivät astu voimaan ennenkuin suljet suodatinpaikkalistauksen (suodatinmanagerin) **BACK**-painikkeella.

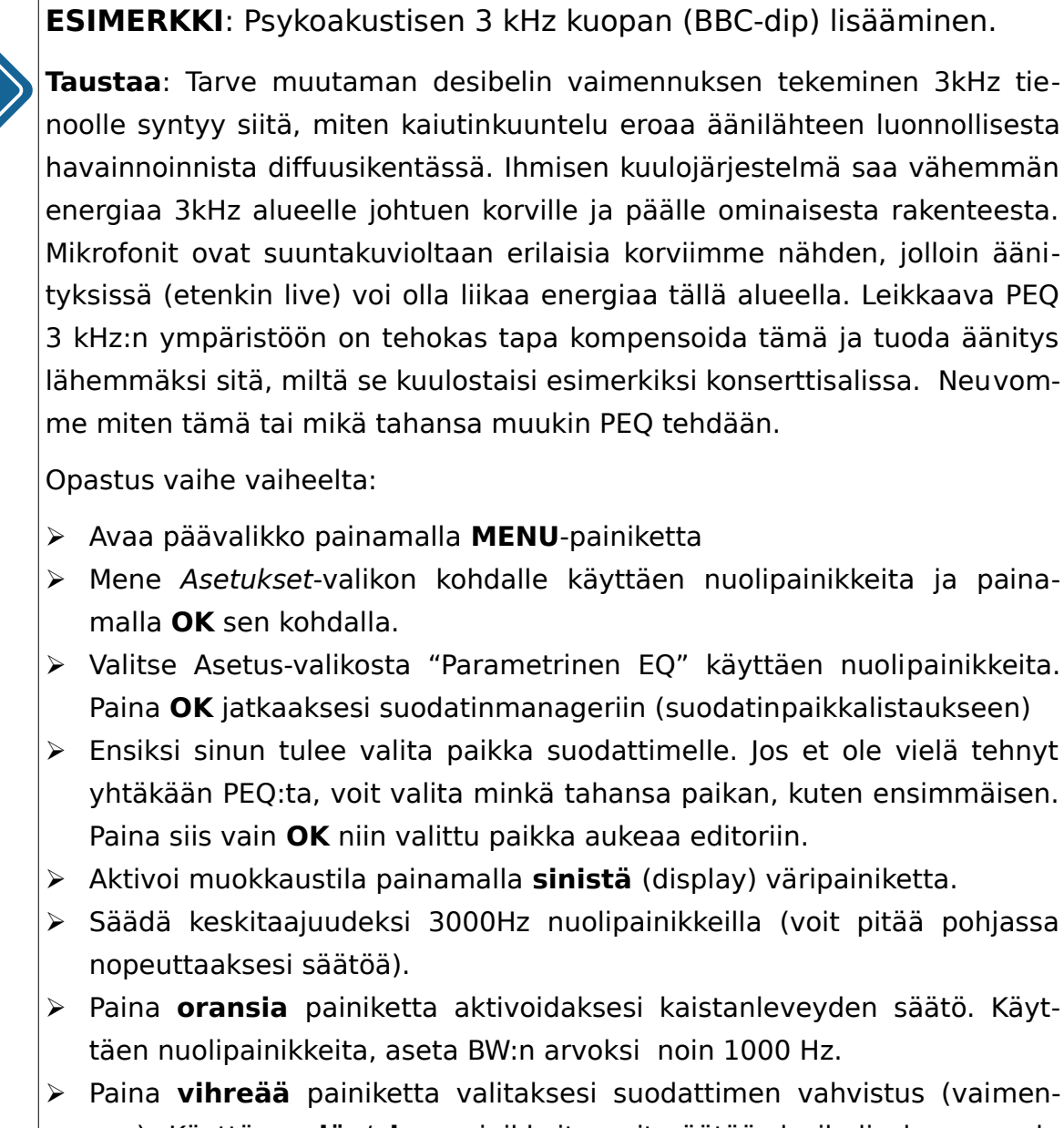

Paina vihreää painiketta valitaksesi suodattimen vahvistus (vaimennus). Käyttäen ylös/alas painikkeita voit säätää desibelin kymmenyksen tarkkuudella ja nopeammin painikkeilla vasen/oikea (+/- 0.5dB). Aseta vahvistus arvoon -4.2dB.

- Parametrinen EQ on nyt valmis. Oletuksena se koskee molempia kanavia, kuten tässä tapauksessa kuuluukin. Talleta se painamalla OK kaksi kertaa. Palaat suodatinmanageriin, ja juuri suunniteltu PEQ on muuttunut väriltään vihreäksi (aktiivinen). Suodatin otetaan käyttöön kun painat vielä BACK -painiketta sulkeaksesi managerin.
- Nyt voit koekuunnella minkälainen vaikutus 3kHz BBC-dipillä on äänensävyyn, sekä hienosäätää sen parametreja tarvittaessa.

### 4.6 **Notinäkymä ja Pikasäätö**

*Kotinäkymä*-valikosta asetetaan nuolipainikkeiden ja **OK**-painikkeen toiminnot. Asetetut toiminnot ovat käytettävissä kotinäkymässä. Pikasäädöt ovat nopein ja helpoin tapa säätää bassoa ja diskantteja. Oletuksena **ylös/alas**-painikkeissa on basson ja **vasen/oikea**-painikkeissa diskanttien pikasäätö.

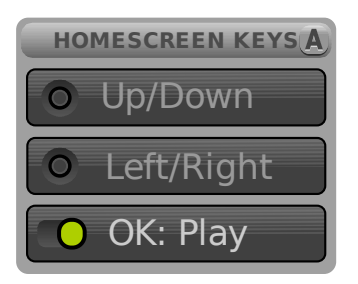

- OK-painikkeen toiminnoksi voit valita vasen/oikea-painikkeilla joko Valikko tai Soita. Oletuksena OK avaa valikon. Soita-valinnalla OK-painike ohjaa USBäänitilassa tietokoneen soitto-ohjelman tauko/soitto-toimintoa.
- Ylös/alas- ja vasen/oikea-painikepareille voit valita toiminnot useasta vaihtoehdosta. Valitse haluamasi pari ja paina OK. Valitse sitten haluamasi toiminto ruudulle avaantuneista vaihtoehdoista ja paina OK. Toiminnot ovat:
  - 1. OFF : ei toimintoa
  - 2. Tilt : säädä koko äänialuetta (basso alas, diskantti ylös tai basso ylös, diskantti alas)
  - 3. Bass : säädä bassoa (0 ... 6dB) oletustoiminto ylös/alas-painikkeille
  - 4. Treble : säädä diskantteja (-6 ... 6dB) oletustoiminto **vasen/oikea**painikkeille
  - 5. Loudness : säädä loudness-käyrää (0 ... 6dB, basso ylös, diskantti ylös)
  - 6. Input : edellinen/seuraava sisääntulo
  - 7. PRV/NEXT : edellinen ja seuraava raita USB-sisääntulolla. Soittoohjelman pitää tukea toimintoa.

Valitsemalla nuolinäppäimiin Tilt-, Bass-, Treble- tai Loudness-toiminnon saat nopeasti tehtyä koko äänialueen säätöjä kotinäkymästä. Tämä on hyödyllistä kun haluat säätää liian kirkasta tai tummaa äänensävyä äänitekohtaisesti.

Pikasäädöt konfiguroivat automaattisesti Huone- ja Tilt-käyrien suodattimia, joten käyttäjän niihin tekemät asetukset ylikirjoittuvat pikasäätöä käytettäessä.

Kun käytät kotinäkymän pikavalintoja, asetetun käyrän yksinkertaistettu muoto ja suuruus näkyvät hetken ajan näytössä. Säätöjä on 1 dB välein suorasta vasteesta liioiteltuun asti.

Jos pikavalinta säätää vain bassoa tai diskanttia (oletukset), toista käyrää ei muuteta.

### 4.7 📉 Ääniasetukset

Tämä valikko tarjoaa mahdollisuuden muokata ääniasetuksia.

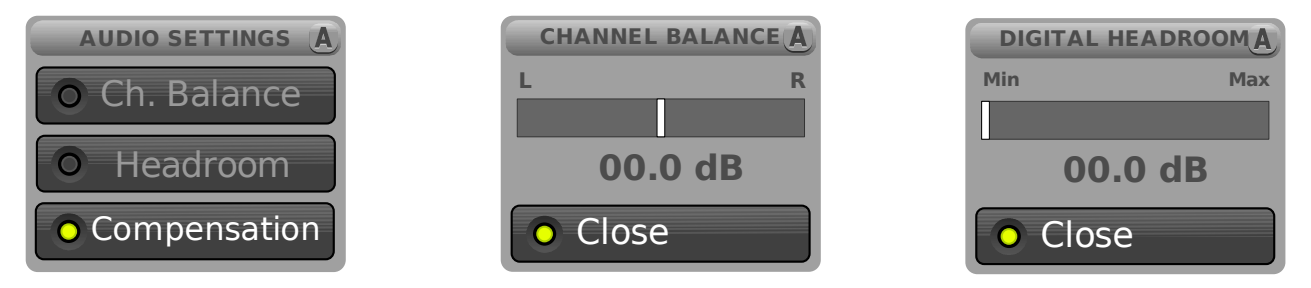

Kanavatasapainovalikon avulla voit säätää käsin vasemman ja oikean kanavan keskinäistä voimakkuutta. Asetus päivittyy välittömästi. Hyväksy valinta painamalla kaukosäätimen **OK**-painiketta tai peruuta muutokset painamalla **BACK**-painiketta.

Kaikki sisäinen laskenta tapahtuu 32- tai 40-bittisellä tarkkuudella, jossa sopiva määrä bittejä on varattu skaalan vaihtelua varten (headroom). Koska käyttäjälle annetaan kuitenkin täysin vapaat kädet suunnitella korostavia suodattimia, joillakin sisääntuloilla voisi ilmentyä leikkaantumista, ellei dynaamista varaa uudelleenlaskettaisi jokaisen suodattimen jälkeen. Jos kuitenkin käytetään vain esimerkiksi analogista sisääntuloa joka ei ole lähellä maksimijännitettään, voi käyttäjä säätää dynaamista varaa pienemmälle asetukselle.

Dynaamisen varan asetus lasketaan automaattisesti uudelleen joka kerta kun teet muutoksen mihin tahansa suodattimeen.

Kun Anti-Mode-kalibrointi suoritetaan *Mukautettuna*, on mahdollista valita eri pienten kuoppien kompensointivaihtoehdoista: normaali, maksimi, tai ei mitään. Kompensointisäädöllä kalibroinnin automaattisesti asettamaa arvoa voi vielä jälkikäteen säätää sopivammaksi. Huomaa, että arvon muuttaminen ei vaikuta huonevasteen *ennen/jälkeen*-grafiikkaan. Voit suorittaa oman vastemittauksen nähdäksesi muutoksen vaikutuksen.

Huomaa: kanavatasapaino, digitaalinen vara, sekä kuoppien kompensointiarvo liittyvät aktiivisena olevaan ääniprofiiliin.

#### 4.8 👩 Sisääntuloasetukset

Tästä valikosta säädetään sisääntulojen asetuksia.

| INPUT SETTINGS A | USB VOLUME CTRL A |               |
|------------------|-------------------|---------------|
| O USB Volume     |                   | ANALOG S/PDIF |
|                  | O Ry Computer     |               |
| -O-volume inm    | O By Computer     | 00.0 dB       |
| O In-Sens: Low   | • By Remote       | • Close       |

USB Volume valitsee säätyykö äänenvoimakkuus suoraan ja ainoastaan kauko-ohjaimesta, vai onko se myös tietokoneen säädettävissä. Kauko-ohjaimesta säätyessään tietokoneen antamat äänenvoimakkuussäädöt jätetään huomiotta. Tietokoneen säätäessä voimakkuutta raportoidaan sille äänenvoimakkuuspainikkeiden tila USBliitynnän avulla (HID). Tällöin tietokone päättää mihin asentoon äänenvoimakkuuden säätää. Kun äänilaite uudelleen ilmestyy USB-liityntään, tietokone myös muistaa missä asennossa äänenvoimakkuus viimeksi oli ja palauttaa sen saman arvoon.

Huomaa, että tietokoneen säätäessä äänenvoimakkuutta saattaa ääni mennä helposti erittäin kovalle vahingossa, joten ole varovainen, erityisesti ensimmäistä kertaa Dual Corea tietokoneeseen kytkettäessä.

Äänenvoimakkuustasaus tarjoaa mahdollisuuden tasata äänenvoimakkuuserot analogisen ja digitaalisen äänilähteen välillä. Jos S/PDIF-liitäntään kytketty laite on subjektiivisesti arvioituna kovemmalla, säädä valitsinta vasemmalle. Tämä asetus päivittyy välittömästi. Hyväksy valinta painamalla kaukosäätimen **OK**-painiketta tai peruuta muutokset painamalla **BACK**-painiketta.

Herkkyys-valinta säätää analogisen sisääntulon maksimijännitetason. Oletusarvo on pieni herkkyys, jolloin voit kytkeä laitteen, joka tarjoaa äänisignaalin tavallista suuremmalla jännitetasolla ilman säröytymistä. Suuri herkkyysasetus puolestaan mahdollistaa hieman suuremman äänenvoimakkuuden ja paremman signaalikohinasuhteen niillä laitteilla, joiden antotaso noudattaa ns. linjalähtö-standardia.

Huomautus: Sisääntuloherkkyys, USB volume ja sisääntulojen voimakkuuksien tasaus ovat yleisiä asetuksia, eli yhteisiä kaikille ääniprofiileille.

### 4.9 💽 Kielivalinta

Kun laite käynnistetään ensimmäisen kerran, valitaan valikkojen käyttämä kieli. Kielivalinta voidaan koska tahansa myöhemmin muuttaa tästä valikosta. Tällä hetkellä valittavina ovat englanti, suomi, ruotsi, hollanti ja saksa.

### 4.10 P Tehdasasetukset

Tehdasasetuksien palautus mahdollistaa joko yksittäisen profiilin, tai koko laitteen tietojen tyhjentämisen.

Käytä varoen: tätä toimenpidettä ei voi perua.

#### 4.11 🚺 Tiedot

Tämä tietoikkuna näyttää käytetyn ohjelmiston version (päivämäärä), CPU:n käyttöasteen sekä korttiversion.

### 4.12 🛃 PC-yhteys

PC-yhteys mahdollistaa mittausten siirtämisen valittuna olevasta profiilista PC:lle tai Macintosh tietokoneelle. Mittausten siirtoa varten Anti-Mode 2.0 Dual Core näkyy tietokoneessa tavallisena massamuistilaitteena, jossa mittaukset näkyvät erillisinä tiedostoina (.txt).

Mittaukset on nimetty profiilin ja mittaustyypin mukaan. Nimen alkuosa muuttuu profiilin mukaan ja jokaisessa profiilissa on neljä tiedostoa. Jos kyseistä mittausta ei ole tehty, tiedosto on tyhjä. Esimerkin tiedostonnimet ovat A-profiilista.

"a-after.txt" – Anti-Mode-kalibroinnin *jälkeen*-huonevaste.

"a-before.txt" – Anti-Mode-kalibroinnin *ennen*-huonevaste.

"a-user1.txt" – Ensisijainen käyttäjän huonemittaus.

"a-user2.txt" – Toissijainen käyttäjän huonemittaus.

PC Link -tilassa tehdään myös ohjelmiston päivitys. Päivitys tarvitsee PC-ohjelmiston, joka on ladattavissa DSPeakerin kotisivuilta <u>www.dspeaker.com</u>.

### 5. Ääniprofiilien käyttö

Anti-Mode 2.0 Dual Core tukee neljää riippumatonta ääniprofiilia. Ääniprofiiliin tallentuu kaikki asetukset aina huonekorjauksesta käytettyihin suodattimiin, kuten Huonekäyrä, Tilt-käyrä, aliäänisuodatin, ali/ylipäästö, PEQ:t jne. Myös kaikki mittaukset, kuten ennen/jälkeen kalibrointimittaukset sekä käyttäjän tekemät mittaukset tallettuvat profiilikohtaisesti.

Ääniprofiileja voidaan käyttää moniin tarkoituksiin. Voit esimerkiksi kalibroida järjestelmän neljään eri kuuntelupisteeseen, sitoa jokaisen niistä omaan profiiliinsa ja vaihtaa kaukosäätimellä nopeasti sen paikan, johon korjaus on optimoitu. Tai voit kalibroida vaikka neljä täysin eri paikassa sijaitsevaa eri järjestelmää! Toisaalta voit myös käyttää kaikki neljä profiilia samaan paikkaan, mutta erilaisilla asetuksila. Yhdessä voi olla Tiltkäyrä vaimentamassa liikaa diskanttia ja toisessa muhkea Huonekäyrä nostamassa bassoa hiljaista kuuntelua varten. Profiilit tarjoavat myös kätevän tavan verrata eri suodattimien ja työkalujen tuomia eroja äänensävyyn, koska huonekorjaus voidaan pitää kokoajan samana. Kopioimalla profiili huonekorjaus kopioituu oletuksena.

Alussa vain profiili (A) on luotu, joten muita profiileja ei saa aktivoitua. Voit luoda lisää profiileja *Ääniprofiili-*valikossa.

Luo uusi profiili. Luotu profiili on identtinen käytössä olevan profiilin kanssa. Uusi profiili varaa ensimmäisen vapaan profiilipaikan (B, C tai D). Jos kaikki profiilit ovat varattuja, täytyy jokin niistä poistaa ennen uuden luomista.

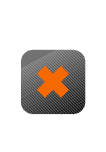

Valitse tämä kuvake poistaaksesi aktiivisena olevan profiilin. Huomaa, että profiilia A ei voi poistaa, vaikka sen lisäksi olisi olemassa muitakin profiileja.

Kun uusi profiili on luotu, voit muuttaa siihen liittyviä asetuksia esimerkiksi suorittamalla uuden kalibroinnin tai kokeilemalla eri ekvalisointityökaluja. Jos kuuntelupaikka on uudelle profiilille sama kuin alkuperäisessä (mistä se kopioitiin) on sillä sama Anti-Mode -korjaus kuin alkuperäisellä. Näin uutta kalibrointia ei tarvita, vaan voidaan suoraan suunnitella Parametrisia ekvalisaattoreita tai muita sävynsäätimiä ja verrata niitä pelkkään huonekorjaukseen, joka edelleen säilyy vanhassa profiilissa.

**Huom**: Jos haluat luoda profiilin, joka ei peri ollenkaan huonekorjausta alkuperäiseltä profiililta, voit luonnin jälkeen mennä tyhjentämään profiilin *Tehdasasetukset* valikosta. Ole kuitenkin tarkkana, että valitset "Vain Profiili" -kohdan, joka tyhjentää valittuna olevasta profiilista kaiken, mutta ei koske muihin profiileihin.

#### 6. Mukautettu kalibrointi

Mukautettu kalibrointi tarjoaa enemmän mahdolisuuksia vaikuttaa huonekorjaukseen. Toiminto muistuttaa normaalia kalibrointia, mutta siinä on joitakin lisävalikoita. Lue käyttöohjeen kappale Normaali kalibrointi läpi, ennenkuin aloitat mukautetun kalibroinnin.

Mukautettu kalibrointi aloitetaan valitsemalla se kalibrointi-valikosta.

Kokoonpanon valinnan jälkeen (sama kuin normaalikalibroinnissa) aukeaa ensimmäinen lisävalikko.

Kompensointi vaikuttaa siihen, kuinka paljon leveitä kuoppia bassovasteessa nostetaan ylöspäin. Kompensointivalinnalla on kolme asentoa: *Normaali, Maksimi* ja *Pois. Normaali*-asennossa taajuusvasteen nostoa tehdään maltillisesti. Tätä käytetään normaalikalibroinnissa. *Maksimi*-asennossa kompensoinnille sallitaan noin +2dB enemmän pelivaraa ylöspäin. Tämä on usein hyödyksi tiloissa, joissa basson puute on ongelma. Kompensaation kytkeminen *Pois*-asentoon ei nosta vastetta ollenkaan. *Pois*-asennossa vaste jää usein liian alas, jos kalibroitavana on kaiutinjärjestelmä, mutta se antaa käyttäjän tekemille korostaville suodattimille (kuten PEQ:t ja House Curve) suuremman dynaamisen varan, koska huonekorjaukselle sitä ei varata ollenkaan.

Huomaa: kompensointia voi säätää jälkikäteen ääniasetukset-valikosta.

- > Valitse haluttu kompensaation asento ja paina **OK** jatkaaksesi.
- > Seuraavaksi aukeaa kanavien viivekompensaation asetus.

Valittavana on kolme vaihtoehtoa: *Pois päältä, Oma valinta* tai *Automaattinen*. Suositus on käyttää subwooferjärjestelmille automaattista tunnistusta, koska bassokaiuttimilla optimaaliseen viiveeseen vaikuttaa välimatkan lisäksi huoneen aikaiset heijastukset. Kaiuttimilla asetus on oletuksena *Pois päältä*, koska kaiuttimilla asymmetrinen sijoitus ylipäätänsä ei ole kovin suositeltavaa johtuen useista eri seikoista, joista viive-ero on vain yksi tekijä. Käyttäjä voi valita automaattisen detektoinnin myös kaiuttimille, mikäli kuuntelupaikka ei ole täysin saman matkan päästä kaiuttimista. Automaattitunnistus noudattaa aina minimiviiveen sääntöä, eli se viivästää vain sitä kanavaa jota on tarpeen tehdäkseen kanavista samanaikaisia. Kolmas vaihtoehto on itse syöttää kunkin kanavan viive. Tätä vaihtoehtoa voi käyttää, kun halutaan esimerkiksi viivästää molempia kanavia suhteessa johonkin toiseen järjestelmään. Esimerkiksi kahdella Dual Corella korjatussa 2.2 järjestelmässä voidaan viivästää molempia

yläosia basso-osiin nähden, jotka on myös ajastettu oikein toisiinsa nähden. *Oma valinta* voi viivästää molempia kanavia.

> Paina **OK**-painiketta jatkaaksesi seuraavaan valikkoon.

Tässä valikossa voit valita automaattisen Anti-Mode -korjauksen ylärajan. Käytä nuolipainikkeita asettaaksesi taajuuden haluttuun kohtaan. Huomaa, että **vasen/oikea** säätää 10Hz ja **ylös/alas** 1Hz askelin. Voit asettaa korjauksen ylärajan mihin tahansa välille 80Hz ja 500Hz. Voit hypätä suoraan ylimpään arvoon 500Hz **vihreällä** painikkeella ja alimpaan 80Hz **oranssilla**. Alimmilla bassoilla ei ole suuntaa, kun taas siirryttäessä ylemmäksi kohti alakeskiääniä bassoillakin alkaa olla suuntainformaatiota. Tästä johtuen matalimmat bassot on korjattava yhteisvasteen kannalta optimiksi, kun taas ylemmillä taajuuksilla kanaville tulee salllia yhä enemmän yksilöllisyyttä korjaukseen. Anti-Mode 2.0 Dual Core painottaa tätä automaattisesti korjauksessaan.

Kun olet valinnut halutun korjausalueen, paina OK jatkaaksesi kalibroinnin äänenvoimakkuuden säätöön. Tästä eteenpäin korjaus etenee kuten normaalissa kalibroinnissa.

#### 7. Monipistekalibrointi (laajemman alueen kalibrointi)

Anti-Mode 2.0 Dual Core tarjoaa mahdollisuuden optimoida huonekorjaus myös laajemmalle alueelle kuin vain yhteen "sweet spottiin". Nykyaikaiset algoritmit eivät vaadi enää kymmenien pisteiden mittauksia, vaan huoneen laskennallinen malli saavutetaan yleensä jo kahdella-kolmella mittauksella. Monipiste-kalibrointi voidaan suorittaa koska tahansa varsinaisen kalibroinnin jälkeen.

- Sinun täytyy ensin olla suorittanut pääkalibrointi kuten Normaali kalibrointi tai Mukautettu kalibrointi -kohdissa on selostettu.
- Pääkalibroinnin jälkeen voit lisätä monipistekalibroinnin "Monipiste"-vaihtoehdolla, joka löytyy Kalibrointi-valikosta. Vie mikrofoni pisteeseen, johon korjausta halutaan laajentaa, esimerkiksi kuuntelualuen reunaan. Aseta kalibroinnin äänenvoimakkuus kuten pääkalibroinnissa ja paina **OK** käynnistääksesi korjauksen laajennuksen.
- Voit lisätä kuinka tahansa monta pistettä kalibrointiin, ja järjestelmä automaattisesti painottaa näitä vertailemalla niitä pääkalibroinnin dataan. Suositeltu lisämittausten määrä on kuitenkin maksimissaan 7, mutta käytännössä 1 tai 2 lisämittausta jo antaa kaiken tarvittavan lisätiedon.

Jos et ole varma, kannattaako kalibroinnin laajennusta tehdä (kalibroinnin laajentaminen on periaatteessa aina hienoinen kompromissi ensisijaisen kuuntelupaina ja lisäpisteiden suhteen), voit ottaa profiilistasi kopion luomalla uuden ja tehdä lisäkalibroinnit vain sille. Tällä tavoin voit verrata kannattaako käyttää vain yhden pisteen vai monen pisteen versiota korjaukselle.

**Huomaa**: Jos kuuntelualue koostuu ennemminkin kahdesta vaihtoehtoisesta paikasta, jotka ovat hyvin kaukana toisistaan, on suositeltavampaa kalibroida ne erikseen kukin omaan profiiliinsa. Tällä tavoin voi kaukosäätimellä kätevästi vaihtaa kumpaan paikkaan korjaus on optimoitu, ja kumpikaan korjaus ei ole kompromissi valittuna olevan profiilin kuuntelupaikan suhteen.

#### 8. Huonevaste (Mittaukset)

*Huonevaste*-valikosta käyttäjä voi katsella huonekorjauksen tekemiä *ennen*- ja *jälkeen* -mittauksia ja tehdä sekä katsella omia mittauksiaan. Anti-Mode -Huonekorjauksen tekemä mittaus näytetään aina tärkeimmällä alueella 16 - 200 Hz, vaikka korjaus-aluetta olisi nostettu korkeammalle mukautetulla kalibroinnilla.

*Huonevaste*-työkalu tarjoaa mahdollisuuden tehdä kaksi omaa mittausta jokaiseen profiiliin. Neljällä profiililla tämä tarkoittaa 8 käyttäjän omaa mittausta huonekorjausmittausten ohella. Käyttäjän tekemillä mittauksilla ensimmäinen mittaus määrää aina toissijaisen mittauksen käyttämän taajuusalueen, mutta toissijainen mittaus voi käyttää erilaisia asetuksia (eri kanava, eri suodattimet, eri Huonekäyrä, eri tila huonekorjauksella jne).

Huomaa, että *huonevaste*-työkalussa tehtävät mittaukset eivät ole sama asia kuin kalibrointi. Pelkkien mittausten perusteella ei tehdä automaattisesti mitään korjausta, vaan niiden ainoa tehtävä on tarjota käyttäjälle huoneanalysaattori, jolla voidaan katsoa eri suodattimien tekemää vaikutusta tai esimerkiksi auttaa löytämään optimaalinen sijoituspaikka tai suuntauskulma kaiuttimille.

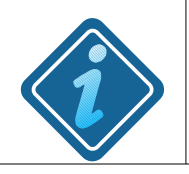

**Huom**: Kaikki bassomittaukset tehdään ja näytetään juuri sellaisena kuin ne ovat, ilman kaunistelua ja manipulointia.

Tehdäksesi oman mittauksen, avaa *Huonevaste*-työkalu päävalikosta valitsemalla se ja painamalla **OK**.

> Valitse "Tee Uusi" ja paina **OK**.

- Seuraavassa valikossa voit määrittää kaistan, jolla vaste mitataan, Basso (16-200Hz) tai täysi audiokaista (16-20000Hz). Voit myös eritellä mitataanko molemmat kanavat, vai vain toinen (joko vasen tai oikea).
- Muista tarkistaa, että mikrofoni on kytketty ja sijoitettu paikkaan, johon mittaus halutaan tehdä.

Täyden kaistan mittauksissa mikrofonin sijoittaminen ja suuntaus on tärkeämpää kuin vain bassoilla. On suositeltavaa, että mikrofoni asetetaan osoittamaan suoraan ylöspäin kattoa kohti.

- Kun ensimmäinen mitaus on tehty, aukeaa toissijaisen mittauksen valintakenttä. Tällä mittauksella on aina sama taajuusalue kuin ensimmäisellä, mutta kaiken muun voi käydä muokkaamassa haluamakseen. Voit verrata esimerkiksi kahta eri kanavaa toisiinsa, tai kahta eri tilaa joissa on erilaiset suodattimet päällä. Voit myös verrata kahta eri paikkaa kuuntelualueen sisällä toisiinsa jne.
- > Mittauksen jälkeen paina **OK** tallettaaksesi mittauksen profiilin mittauksiin.
- Muista, että jokaisella profiililla on oma mittausdatansa. Neljällä profiililla tämä tarkoittaa kahdeksaa käyttäjän tekemää mittausta neljän "ennen / jälkeen"vastemittauksien lisäksi, jotka Anti-Mode tallettaa automaattisesti.

#### 9. Kytkennät

Koska Anti-Mode 2.0 Dual Core mahdollistaa lähes lukemattoman määrän käyttö- ja kytkentätapoja, on haastava tehtävä luetella ne kaikki. Jokainen tapaus on joltain yksityiskohdaltaan erilainen. Voit katsoa joitakin kytkentäesimerkkejä sivuiltamme <u>www.dspeaker.com</u>. Alla joitakin yleisiä huomioon otettavia seikkoja.

✓ Anti-Mode 2.0 Dual Core kaksikanavaisena esivahvistimena ja DACina

Kytke äänilähteet Anti-Mode 2.0 Dual Coren sisääntuloihin. Voit kytkeä USB-lähteen, digitaalisen Toslink (S/PDIF) sisääntulon ja yhden analogisen RCA- tai XLR- sisääntulon. Ulkoisilla sovittimilla voi sisääntulojen määrää ja tyyppejä laajentaa.

Kytke Dual Core vahvistimeen tai aktiivikaiuttimiin käyttäen XLR- tai RCA-ulostuloja.

✓ Käyttö AV-vahvistimen kanssa.

Käytä DSP-loop tai tape monitor loop -kytkentää kytkeäksesi Dual Core signaalitielle.

Jos tämä ei onnistu, kytke Dual Coreen laitteet, jotka eniten hyötyvät huonekorjauksesta (esim. CD-soitin/verkkosoitin) ja Dual Coren ulostulo analogisena tai digitaalisena edelleen AV-vahvistimeen.

✓ Käyttö 2.1- tai 2.2-järjestelmässä

Jos sinulla on 2.1- tai 2.2- järjestelmä, jossa on jakosuotimet, kytke Dual Core ennen tätä jakosuodatusta niin saat korjattua molempien kanavien kaiuttimet ja subwooferit. Järjestelmä on Dual Coren näkökulmasta täyden kaistan 2.0-järjestelmä.

On myös mahdollista kytkeä kaiuttimet ja subwooferit rinnan ja antaa Dual Coren mitata ja kalibroida niiden yhteisvaste. Subwooferin äänenvoimakkuus ja vaihe pitää olla säädetty ennen kalibrointia. Säätämisessä voi hyödyntää huonemittaustyökalua. Bassovasteen voi jättää hieman koholle Anti-Mode -kalibrointia varten.

✓ Erilaisten subwoofer-järjestelmien korjaus

Jos korjataan useampi kuin 2 subwoofer, ryhmittele samantyyppisessä paikassa olevat subwooferit samaan kanavaan. Esimerkiksi neljässä nurkassa olevat subwooferit voi ryhmitellä joko vasemmat ja oikeat, tai edessä olevat ja takana olevat. Mikäli subwoofereita halutaan ajaa stereona, pitää tehdä jako vasemmat ja oikeat. Voit tarvittaessa käyttää kaikkia Dual-Coren 4:ää analogiaulostuloa (joista kaksi RCA ja kaksi XLR). Jos kaikki 4 subwooferia toistavat samaa mono-signaalia, voi olla parempi kytkeä edessä olevat samaan kanavaan (ja takanaolevat samaan), jotta viivesäätö on parhaiten hyödynnettävissä.

#### 10. Ongelmanratkonta

- x Anti-Mode ei muista yleisiä asetuksia virran katkaisun jälkeen: sisäisen muistin käyttöiän maksimoimiseksi yleiset asetukset tallentuvat muistiin vain valmiustilaan siirryttäessä. Ts. tallentaaksesi yleiset asetukset (oletusäänenvoimakkuus, sisääntulojen voimakkuudet jne), paina kaukosäätimen punaista valmiustilapainiketta ennen kuin kytket laitteen pois sähköverkosta tai sammutat laitteen kytkimellisen virtapistokkeen avulla.
- **x Epätarkka viive:** Tämä ilmoitus voi tulla kalibroinnin alussa, kun käytetään automaattista viiveen määritystä. Se ilmoittaa, että kanavakohtaisia viiveitä ei voitu luotettavasti määrittää. Syynä on useimmiten mikrofonin sijoitus liian lähelle heijastavia pintoja tai liian alhainen kalibrointiäänenvoimakkuus. Tilanteen voi korjata useimmiten nostamalla äänenvoimakkuutta (mikäli mahdollista) ja siirtämällä mikrofonia hiukan toiseen paikkaan (10cm riittää). Tarvittaessa viiveen voi asettaa itse. Lähempänä olevaa kanavaa pitää viivästää 1000\*S/V [ms], jossa S on matkaero metreinä ja V äänen nopeus ilmassa (340m/s). Jos esimerkiksi vasen kaiutin on 1m lähempänä kuin oikea, pitää vasempaan kanavaan laittaa viive 1000\*1/340 = 2.9ms ja oikeaan kanavaan 0ms.
- *x* "Clipping Detected": Tämä varoitus ilmestyy ruutuun kotinäkymässä kahdessa eri tilanteessa.
  - 1. "Clipping Detected" näkyy kun analogisen sisääntulon maksimijännitetaso on ylitetty, mikä aiheuttaa signaalin leikkaantumista.

Tarkista analogisisääntuloon kytkemäsi laitteen ulostuloasetukset. Jos lähdön tasoa ei pysty alentamaan, tarkista sisääntuloherkkyys "*Sisääntuloasetukset*"-valikosta. Jos pienemmän sisääntuloherkkyyden valitseminen ei auta, voit kokeilla käyttää RCA-sisäänmenoa XLR-sisäänmenon asemesta.

- "Clipping Detected" näkyy myös mikäli ulostulossa on havaittu leikkautumista. Syynä tähän on yleensä liian monta korostavaa ekvalisaattoria suhteessa dynaamiseen varaan. Säädä dynaamista varaa suuremmaksi. Jos kysymyksessä on analogisen sisääntulon kanssa tapahtuvaa leikkautumista, vaimenna sisääntulevaa signaalia mikäli mahdollista.
- x Ei ääntä: tarkista sisääntulon kytkentä ja valittu sisääntulo (ANALOG, USB, tai S/PDIF). Tarkista, että mykistys (mute) ei ole päällä tai äänenvoimakkuus liian matalalla. Tarkista, että oikea ulostulo on valittuna. Käytä OUTPUT-painiketta vaihtaaksesi ulostulon tyypin analogisen (RCA ja XLR) sekä digitaalisen (S/PDIF)

Toslink) välillä. Huomaa, että voit käyttää esimerkiksi Huonevaste-työkalun kohinaa tarkastaaksesi, että ulostulo toimii. Mikäli kytkettynä on USB, tarkista ääntä lähettävän tietokoneen ääniasetukset ja äänenvoimakkuus.

x Ei ääntä tai kohinaa S/PDIF digitaalisesta sisääntulosta: Edellä mainittujen lisäksi tarkista digitaalisen äänen muoto. Vain pakkaamaton stereoääni on tuettu, pakattua ääntä ei tueta. Huomaa, että Dual Core ei tue 192 kHz näytetaajuutta.

Huomaa: USB-sisääntuloa käytettäessä tietokone purkaa pakatun äänen ennen kuin lähettää sen pakkaamattomassa muodossa Anti-Mode 2.0 Dual Corelle.

- x Ei tarpeeksi bassoa kalibroinnin jälkeen: Tämä on hyvin yleinen tunne, jos on vuosikaudet tottunut kuulemaan huoneresonanssien vääristämää bassoa. Ei syytä huoleen, Anti-Mode 2.0 Dual Core tarjoaa äärimmäisen kattavat mahdollisuudet nostaa bassoa halutulle tasolle. Ks. kohdat *Huonekäyrä* ja *Parametrinen EQ*, sekä kompensaatio kohdasta *Mukautettu kalibrointi*. Mikäli kysymyksessä on pelkkä subwooferjärjestelmä, voit yksinkertaisesti nostaa subwooferien äänenvoimakkuutta. Voit myös säätää kompensointi-arvoa ääniasetuksista.
- x Suodattimet tai ekvalisoinnit menevät pois päältä: tämä voi tapahtua kahdesta syystä: Jos aloitit kalibroinnin (riippumatta siitä suoritettinko se loppuun), laite kytkee pois päältä kaikki suodattimet paitsi aliäänisuodattimen ja mahdolliset ali/ylipäästöt. Suodattimen tiedot ja parametrit säilyvät, joten ne voi käydä kytkemässä päälle uudelleen. Toinen syy on mahdollinen CPU:n ylikuorma (ks. kohta *Tiedot*), jolloin laite kääntää automaattisesti suodattimia pois, jotta laskentateho ei lopu. Mikäli näin tapahtuu, tästä ilmoitetaan käyttäjälle. Huonekorjauksesta ei koskaan kytketä mitään pois, vaan pois käännetyt suodattimet ovat aina käyttäjän tekemiä parametrisia ekvalisaattoreita. Tämä tilanne on kuitenkin varsin harvinainen.
- x Ongelmia huonekorjauksessa. Huonekorjaukseen liittyvät ongelmat johtuvat lähes yksinomaan huonolaatuisesta mittauksesta kalibroinnin yhteydessä. Yksi tärkeimpiä tekijöitä mittauksessa on käytetty äänenvoimakkuuden taso, jonka täytyy olla riittävän voimakas. Etenkin taustahälyisissä ympäristöissä äänenvoimakkuutta saattaa joutua nostamaan korkeammalle kuin mitä kalibroinnin yhteydessä indikoiva "Voimakkuus OK" ilmoittaa. Jos kalibroit subwooferjärjestelmää, on suositeltavaa kytkeä subwooferien omat alipäästöt pois kalibroinnin ajaksi ja usein myös korvata se kalibroinnin jälkeen alipäästöllä joka on tehty Dual Coren ali/ylipäästö-tyokalulla. Vältä myös kaikenlaisia kaapelointeja kalibrointimikrofonin kaapelin lähistöllä. Varmista, että kuunteluhuoneen ovet ovat siinä asennossa mitä ne ovat kuunnel-

taessa, sillä ovien vaikutus voi olla vasteeseen yllättävän suuri. Ongelmatilanteissa avunsaantia nopeuttaa jos sinulla on valokuva tai USB:n avulla otettu data mittaustuloksista (ennen/jälkeen) kun otat yhteyttä *DSP*eaker-tukeen.

#### x Äänenvoimakkuus hyppää valittaessa USB-sisäänmeno

Jos olet valinnut sisääntuloasetuksista USB-äänenvoimakkuuden säätäjäksi tietokoneen, se muistaa mitä äänenvoimakkuutta on laitteen kanssa viimeksi käyttänyt ja asettaa voimakkuuden tähän asetukseen. Tässä tilassa äänenvoimakkuuden säätöpainikkeet raportoidaan USB:n välityksellä tietokoneelle, joka kertoo haluamansa äänenvoimakkuuden arvon takaisin Dual Corelle. Äänenvoimakkuutta voi säätää myös tietokoneen pää-äänenvoimakkuussäätimestä.

Jos olet valinnut äänenvoimakkuuden säädön suoraan kaukosäätimellä, tietokoneelta tulevat säätöasetukset jätetään huomiotta. Tietokoneella voi silti vaihtaa ulostulon mykistystä.

Huomaa, että musiikin tai multimedian soittajaohjelman äänenvoimakkuussäätö saattaa vaikuttaa digitaaliseen signaaliin ja aiheuttaa häviötä. Pää-äänenvoimakkuussäätö ei aiheuta samanlaista häviötä vaan vaikuttaa suoraan Dual Coren ulostulon analogiseen äänenvoimakkuussäätimeen.

#### x Anti-Mode 2.0 Dual Core ei ilmesty USB-laitteeksi tietokoneessa

Dual Core toimii USB-laitteena vain ollessaan USB-sisäänmeno valittuna tai kun valitset PC Link -toiminnon *Asetukset*-valikosta. Edellisessä tapauksessa Dual Core esittäytyy normaalina USB-äänilaitteena (asynkroninen audio-tila) sekä käyttöliittymälaitteena (human interface device, HID), jolla osa kaukosäätimen painalluksista voidaan välittää tietokoneelle. Jälkimmäisessä tapauksessa tulee tietokoneelle näkyviin tavallinen massamuistilaite, josta mittaustiedostot voi siirtää sopivaan ohjelmaan käsittelyä varten. Näiden Anti-Mode 2.0 Dual Coren eri tilojen hyödyntämiseksi ei tietokoneelle tarvitse asentaa mitään ylimääräisiä ajureita.

#### 11. Tekniset tiedot

#### 11.1 Kytkennät

- 2 x RCA-sisääntulo tai vaihtoehtoisesti 2 x XLR-sisääntulo (balansoitu)
- 2 x RCA-ulostulo ja 2 x XLR-ulostulo (balansoitu)
- Toslink S/PDIF digitaali-sisääntulo (vain 2-kanavainen PCM)
- Toslink S/PDIF digitaali-ulostulo (48kHz)
- USB Audio (USB myös ohjelmiston päivitykseen ja/tai mittausten siirtoon PC:lle)
- Mikrofoniliitin, virtaliitin, DSPeaker Datalink -liitin

#### 11.2 Analogiset tiedot

Dynaaminen etäisyys: > 108dB

- Harmoninen särö (analoginen sisääntulo-ulostulo, tyypillinen): 0.003%
- Äänenvoimakkuuden säätöaskel: 0.5dB
- 2012 edition:
  - Sisääntuloherkkyys RCA: 1.6 / 3.25 Vrms, XLR: 1.3 / 2.6 Vrms
  - Ulostulojännite RCA: 1.65 Vrms (max), XLR: 3.25 Vrms (max)
  - Virrankulutus 9VAC / 12VDC (tyypillinen): aktiivinen 2.6W, valmiustila 0.6W
- 2013 edition:
  - Sisääntuloherkkyys RCA: 2.5 / 5.0 Vrms, XLR: 3.9 / 7.9 Vrms
  - Ulostulojännite RCA: 7.2 Vrms (max), XLR: 14.4 Vrms (max)
  - Virrankulutus 12VDC (tyypillinen): aktiivinen 4.5W, valmiustila 0.8W

#### **11.3 Laiteohjelmiston tiedot**

Laiteohjelmiston tietoihin voi tulla muutoksia sen päivittyessä.

- Digitaalinen Signaaliprosessointi: 40 bittiä, 2 kanavaa
- Anti-Mode 2.0 Multi-Rate (FIR & IIR)
- Huonekäyrä, lineaarivaiheinen Tilt, käyttäjän PEQt, aliäänisuodatin, ali/ylipäästöt
- Toslink S/PDIF-sisääntulo 24-bit 32 / 44.1 / 48 kHz ja 88.2 / 96 kHz -yhteensopiva
- USB sisääntulo: 24-bit 44.1 / 48 kHz

#### **12. Yhteystiedot**

Kotisivu: <u>http://www.dspeaker.com/</u>

Tekninen tuki: <a href="mailto:support@dspeaker.com">support@dspeaker.com</a>

Myyntituki: info@dspeaker.com

2013-05-31